## Microsoft Windows 7: Руководство по началу работы

## Настройте параметры Windows 7

На данном компьютере Dell уже установлена операционная система Microsoft<sup>®</sup> Windows<sup>®</sup> 7. Чтобы настроить систему Windows при первом использовании, следуйте инструкциям на экране. Эти шаги являются обязательными и для их выполнения может потребоваться некоторое время. На экранах настройки операционной системы Windows содержатся инструкции по выполнению ряда процедур, включая принятие условий лицензионных соглашений, установку глобальных параметров и создание подключения к Интернету. ВНИМАНИЕ. Не прерывайте процесс настройки параметров операционной системы. Это может привести компьютер в непригодное для использования состояние и вам понадобится переустановить операционную систему.

ПРИМЕЧАНИЕ. Для обеспечения оптимальной работы компьютера рекомендуется загрузить и установить последнюю по времени версию BIOS и самые новые драйверы для данного компьютера, имеющиеся на веб-узле support.dell.com.

Сентябрь 2009 г.

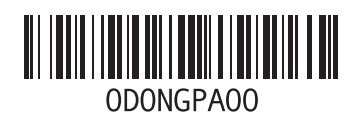

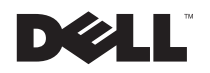

# Подключитесь к Интернету (необязательно).

Для подключения к Интернету вам понадобятся внешний модем или сетевое подключение и поставщик услуг Интернета.

Если первоначально заказанная комплектация не включала внешний USB-модем или адаптер беспроводной локальной сети, их можно приобрести на веб-узле www.dell.com.

#### Установка проводного подключения

- Если используется коммутируемое подключение, подсоедините телефонный кабель к дополнительному внешнему USBмодему и телефонной розетке, прежде чем приступать к установке подключения к Интернету.
- Если используется подключение через DSLмодем, кабельный или спутниковый модем, обратитесь к поставщику услуг Интернета или оператору сети сотовой связи за инструкциями по их настройке.

Для завершения установки проводного подключения к Интернету следуйте инструкциям в разделе «Установка подключения к Интернету».

#### Установка беспроводного подключения

Чтобы иметь возможность пользоваться беспроводным подключением к Интернету, необходимо подключиться к беспроводному маршрутизатору.

Чтобы установить подключение к беспроводному маршрутизатору, выполните следующее.

- Убедитесь, что на компьютере включен беспроводной режим.
- 2 Сохраните и закройте все открытые файлы и выйдите из всех программ.
- 3 Нажмите Пуск ()→ Панель управления → Центр управления сетями и общим доступом → Подключение к сети.
- 4 Для завершения установки следуйте инструкциям на экране.

### Установка подключения к Интернету

Поставщики услуг Интернета и предоставляемые ими услуги зависят от страны. Чтобы узнать, какие услуги предлагаются в вашей стране, обратитесь к своему поставщику услуг Интернета.

Если не удается подключиться к Интернету, а ранее подключение выполнялось успешно, возможно, у поставщика услуг Интернета произошел сбой в обслуживании клиентов. Свяжитесь с поставщиком услуг Интернета и узнайте о состоянии услуг, или попробуйте подключиться позже.

Подготовьте информацию поставщика услуг Интернета. Если у вас нет поставщика услуг Интернета, мастер Подключение к Интернету поможет его выбрать.

Чтобы установить подключение к Интернету, выполните следующее.

- 1 Сохраните и закройте все открытые файлы и выйдите из всех программ.
- 2 Нажмите Пуск ( → Панель управления.

3 Нажмите Центр управления сетями и общим доступом→ Установка нового подключения или сети→ Подключение к Интернету.

Откроется окно Подключение к Интернету.

- ПРИМЕЧАНИЕ. Если вы не знаете, какой тип подключения выбрать, нажмите Помочь выбрать или обратитесь к своему поставщику услуг Интернета.
- 4 Чтобы завершить процесс настройки, следуйте инструкциям на экране и воспользуйтесь информацией по настройке, предоставленной поставщиком услуг Интернета.

## Основные функциональные возможности Windows 7

### Настройка рабочего стола

Можно настроить рабочий стол, изменив его внешний вид, разрешение, обои, экранную заставку или другие функции рабочего стола. Чтобы настроить рабочий стол, выполните следующее.

- Щелкните правой кнопкой мыши открытую область рабочего стола.
- 2 Нажмите Персонализация, чтобы открыть окно Change the visuals and sounds on your computer (Изменение визуального оформления и звуковых эффектов на компьютере) и узнать дополнительную информацию о возможных вариантах настройки.

## Перенос информации на новый компьютер

Чтобы перенести информацию на новый компьютер, выполните следующее.

- 1 Нажмите Пуск ( → Панель управления.
- 2 В поле поиска введите перенос, а затем нажмите Перенос файлов с другого компьютера.
- **3** Следуйте инструкциям в мастере **Средство** переноса данных Windows.

#### Резервное копирование данных

Рекомендуется периодически выполнять резервное копирование файлов и папок на компьютере.

Чтобы сделать резервные копии файлов, выполните следующее.

- Нажмите Пуск ()→ Панель управления → Система и ее безопасность → Архивация и восстановление.
- 2 Нажмите Настройка архивации....
- 3 Следуйте инструкциям в мастере Настройка архивации.

## Переустановка Windows 7

Процесс переустановки может занять примерно 1-2 часа. После переустановки операционной системы необходимо будет установить драйверы устройств, антивирусные и другие программы.

Чтобы переустановить Windows 7, выполните следующее.

- 1 Сохраните и закройте все открытые файлы и выйдите из всех программ.
- 2 Вставьте диск Operating System (Операционная система).
- 3 Если появится сообщение Установка Windows, нажмите кнопку Выход.
- 4 Перезапустите компьютер.
- 5 При появлении логотипа DELL сразу нажмите клавишу <F12>.
- ПРИМЕЧАНИЕ. Если вы не успели вовремя нажать эту клавишу и появился экран с логотипом операционной системы, дождитесь появления рабочего стола Microsoft Windows, затем выключите компьютер и повторите попытку.
- U

ПРИМЕЧАНИЕ. Последующие шаги изменяют последовательность загрузки только на один раз. При следующем запуске компьютер загружается с устройств в том порядке, который указан в программе настройки системы.

- 6 При появлении списка загрузочных устройств выделите CD/DVD/CD-RW Drive (Дисковод CD/DVD/CD-RW) и нажмите клавишу <Enter>.
- 7 Нажмите любую клавишу, чтобы выбрать пункт Boot from CD-ROM (Загрузка с компакт-диска). Для завершения процесса установки следуйте инструкциям на экране.

Информация, содержащаяся в данном документе, может быть изменена без уведомления.

© Dell Inc., 2009. Все права защищены. Напечатано в Ирландии.

Воспроизведение этих материалов в любой форме без письменного разрешения Dell Inc. строго запрещается.

Товарные знаки, используемые в тексте данного документа: Dell и логотип DELL являются товарными знаками Dell Inc; Microsoft и Windows являются товарными знаками или охраняемыми товарными знаками Microsoft Corporation в США и (или) других странах.

В данном документе могут использоваться другие товарные знаки и торговые наименования для обозначения фирм, заявляющих на них права, или продукции таких фирм. Dell Inc. не претендует на права собственности в отношении каких-либо товарных знаков и торговых наименований, кроме своих собственных.